# HP Photosmart 8200 series Referenshandbok

# Svenska

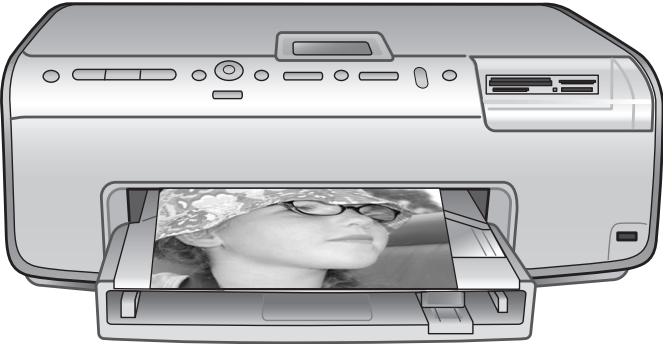

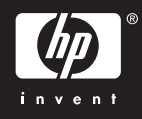

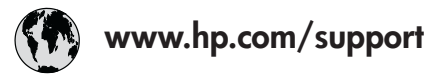

Support for the following countries/regions is available at www.hp.com/support: Austria, Belgium, Central America & The Caribbean, Denmark, Spain, France, Germany, Ireland, Italy, Luxembourg, Netherlands, Norway, Portugal, Finland, Sweden, Switzerland, and the United Kingdom.

| 61 56 45 43                              | الجزائر              | 한국                                          | 1588-3003                  |
|------------------------------------------|----------------------|---------------------------------------------|----------------------------|
| Argentina (Buenos Aires)                 | 54-11-4708-1600      | Malaysia                                    | 1800 805 405               |
| Argentina                                | 0-800-555-5000       | Mexico (Mexico City)                        | 55-5258-9922               |
| Australia<br>Australia (out of warranty) | 1300 /21 14/         | Mexico                                      | 01-800-472-68368           |
| 800 171                                  | البحرين              | 22 404747                                   | المغرب                     |
| Brasil (Sao Paulo)                       | 55-11-4004-7751      | New Zealand                                 | 0800 441 147               |
| Brasil                                   | 0-800-709-7751       | Nigeria                                     | 1 3204 999                 |
| Canada (Mississauga Area)                | (905) 206-4663       | Panama                                      | 1-800-711-2884             |
| Canada                                   | 1-(800)-474-6836     | Paraguay                                    | 009 800 54 1 0006          |
| Chile                                    | 800-360-999          | Perú                                        | 0-800-10111                |
| 中国                                       | 021-3881-4518        | Philippines                                 | 2 867 3551                 |
|                                          | 800-810-3888         | Polska                                      | 22 5666 000                |
|                                          | 服务编码: 3001           | Puerto Rico                                 | 1-877-232-0589             |
| Colombia (Bogota)                        | 571-606-9191         | República Dominicana                        | 1-800-711-2884             |
| Colombia                                 | 01-8000-51-4746-8368 | România                                     | (21) 315 4442              |
| Costa Rica                               | 0-800-011-1046       | Россия (Москва)<br>Россия (Санкт-Петербург) | 095 7973520<br>812 3467997 |
| Česká republika                          | 261 307 310          | 900 907 1444                                | 5.5 N                      |
| Ecuador (Andinatel)                      | 1-999-119 🕾          | Sinceren                                    | الملغودية (                |
| Ecuador (Pacifitel)                      | 1-800-225-528 🕾      | Slavalia                                    | 2 50222444                 |
|                                          | 800-711-2884         |                                             | 2 30222444                 |
| 2 532 5222                               | مصر                  | South Africa (International)                | + 27 11 2589301            |
| El Salvador                              | 800-6160             | South Africa (RSA)                          | 086 000 1030               |
| Ελλάδα (από το εξωτερικό)                | + 30 210 6073603     | Rest Ot West Atrica                         | + 351 213 17 63 80         |
| Ελλάδα (από Κύπρο)                       | 800 9 2649           | 室湾                                          | 02-8/22-8000               |
| Guatemala                                | 1-800-711-2884       | เทย                                         | +66 (2) 353 9000           |
| 香港特别行政區                                  | 2802 4098            | 71 89 12 22                                 | تونس                       |
| Magyarország                             | 1 382 1111           | Trinidad & Tobago                           | 1-800-711-2884             |
| Indigutorszug                            | 1 600 44 7737        | Türkiye                                     | 90 216 444 71 71           |
| India                                    | + 42 (21) 250 2409   | Україна                                     | (380 44) 4903520           |
|                                          | +02 (21) 330 3408    | 800 4520                                    | الإمارات العربية المتحدة   |
| (0) 9 830 4848                           | ישראל                | United States                               | 1-(800)-474-6836           |
| Jamaica                                  | 1-800-711-2884       | Uruguay                                     | 0004-054-177               |
|                                          | 05/0-000511          | Venezuela (Caracas)                         | 58-212-278-8666            |
| 日本 (携帯電話の場合)                             | 03-3335-9800         | Venezuela                                   | 0-800-474-68368            |
|                                          |                      | Việt Nam                                    | +84 88234530               |

#### Copyright och varumärken

© Copyright 2005 Hewlett-Packard Development Company, L.P. Den här informationen kan ändras utan föregående meddelande. Mångfaldigande, anpassning eller översättning utan föregående skriftligt medgivande är förbjudet, utom i de fall då upphovsrättslagarna medger detta.

#### Meddelande

De garantier som finns för HP:s produkter och tjänster står i den uttryckliga garanti som medföljer respektive produkt eller tjänst. Informationen i denna handledning kan inte räknas som ytterligare garantiangivelser. HP kan inte hållas ansvarigt för tekniska fel eller felaktig respektive utelämnad text i handledningen.

Hewlett-Packard Development Company kan inte hållas ansvarigt för indirekta skador eller följdskador som uppstått i samband med tilllhandahållandet eller användandet av detta dokument eller det beskrivna materialet.

#### Varumärken

HP, HP-logotypen och Photosmart tillhör Hewlett-Packard Development Company, L.P.

Secure Digital-logotypen är ett varumärke som tillhör SD Association. Microsoft och Windows är registrerade varumärken som tillhör Microsoft Corporation.

CompactFlash, CF och CF-logotypen är varumärken som tillhör

CompactFlash Association (CFA). Memory Stick, Memory Stick Duo, Memory Stick PRO och Memory Stick PRO Duo är varumärken eller registrerade varumärken som tillhör Sony Corporation.

MultiMediaCard är ett varumärke som tillhör Infineon Technologies AG, Tyskland, och är licensierat till MMCA (MultiMediaCard Association).

Microdrive är ett varumärke som tillhör Hitachi Global Storage Technologies.

xD-Picture Card är ett varumärke som tillhör Fuji Photo Film Co., Ltd., Toshiba Corporation och Olympus Optical Co., Ltd. Mac, Mac-logotypen och Macintosh är registrerade varumärken som tillhör Apple Computer, Inc.

iPod är ett varumärke som tillhör Apple Computer, Inc.

Bluetooth är ett varumärke som tillhör dess ägare och används av Hewlett-Packard Company under licens.

PictBridge och PictBridge-logotypen är varumärken som tillhör Camera & Imaging Products Association (CIPA).

Övriga märken och tillhörande produkter är varumärken eller registrerade varumärken som tillhör respektive ägare.

Skrivarens inbäddade programvara grundar sig delvis på Independent JPEG Groups arbete.

Rättigheterna till vissa fotografier i detta dokument tillhör de ursprungliga ägarna.

#### Juridiskt modellnummer VCVRA-0503

Produkten har försetts med ett särskilt modellnummer för att kunna identifieras i juridiska sammanhang. Produktens juridiska modellnummer är VCVRA-0503. Det juridiska numret ska inte förväxlas med produktens namn (HP Photosmart 8200 series) eller produktnummer (Q3470).

#### Säkerhetsinformation

Följ alltid de grundläggande säkerhetsföreskrifterna när du använder produkten för att minska risken för skador orsakade av brand eller elstötar.

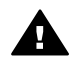

Varning Utsätt inte produkten för regn eller fukt eftersom det medför brandfara och risk för elstötar.

- Läs noga igenom alla instruktioner i installationsanvisningarna som medföljde skrivaren.
- Anslut alltid enheten till ett jordat eluttag. Om du inte vet om eluttaget är jordat bör du kontakta en elektriker.
- Ge akt på varningarna och instruktionerna på produkten.
- Koppla bort produkten från vägguttaget innan du rengör den.
- Placera eller använd inte produkten nära vatten eller med våta händer.

- Placera produkten så att den står stadigt.
- Placera produkten på en skyddad plats där ingen kan trampa eller snubbla på strömkabeln och där strömkabeln inte kan skadas
- Om produkten inte fungerar som den ska bör du läsa igenom felsökningsinformationen i direkthjälpen för HP Photosmart.
- Det finns inga delar i produkten som användaren kan laga. Överlåt servicearbetet åt kvalificerad personal.
- Använd produkten i ett utrymme med god ventilation.

#### Miljöinformation

Hewlett-Packard Company har som målsättning att leverera kvalitetsprodukter på ett miljömässigt tillfredsställande sätt.

#### Miljöskydd

Skrivaren är utformad för att minimera miljöpåverkan. Mer information finns på HP:s webbsida för miljöengagemang på www.hp.com/ hpinfo/globalcitizenship/environment/.

#### Ozon

Den här produkten genererar inga märkbara mängder ozongas (O<sub>3</sub>).

#### Pappersförbrukning

Den här produkten kan hantera återvunnet papper enligt DIN 19309.

#### Plast

Plastdelar som väger mer än 24 gram (0,88 pund) är märkta enligt internationell standard för att förenkla identifieringen av plaster vid återvinning.

#### Dataark om materialsäkerhet

Säkerhetsdatablad (Material Safety Data Sheets, MSDS) kan hämtas från HP:s webbplats på www.hp.com/go/ msds. Kunder som saknar tillgång till Internet kan kontakta HP Kundtjänst.

#### Återvinningsprogram

I allt fler länder/regioner har HP program för utbyte och återvinning. Vi samarbetar med några av världens största återvinningscentraler för elektroniska produkter. HP sparar på naturtillgångarna genom att återvinna några av de mest populära produkterna.

Den här HP-produkten använder bly i lödningarna, vilket kan kräva särskild behandling vid återvinningen.

Avfallshantering för privathushåll inom EU:

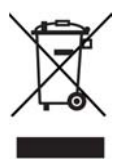

Den här symbolen på produkten eller dess förpackning anger att produkten inte får slängas som hushållsavfall. I stället är det ditt ansvar att lämna den på därför avsett uppsamlingsställe för återvinning av elektrisk och elektronisk utrustning. Genom separat uppsamling och återvinning av förbrukad utrustning kan vi bevara naturtillgångar och säkerställa att utrustningen återvinns på ett sätt som skyddar hälsa och miljö. Du kan få mer information om var du lämnar förbrukad utrustning till återvinning hos kommunen, återvinningsstationen eller produktens återförsäljare. Mer allmän information om returnering och återvinning av HP:s produkter finns på: www.hp.com/ hpinfo/globalcitizenship/environment/ recycle/index.html.

# Innehåll

| 1 | Välkommen                                                           | 3  |
|---|---------------------------------------------------------------------|----|
|   | Hitta mer information                                               | 3  |
|   | Vad innehåller förpackningen?                                       | 3  |
|   | Skrivarens delar                                                    | 4  |
|   | Skrivarmenyn                                                        | 7  |
|   | Pappersinformation                                                  | 10 |
|   | Information om bläckpatroner                                        | 12 |
|   | Köpa nya bläckpatroner                                              | 12 |
|   | Tips om bläckpatroner                                               | 12 |
|   | Installera eller byta bläckpatroner                                 | 13 |
| 2 | Grundläggande information om utskrift                               | 15 |
|   | Använda minneskort                                                  | 15 |
|   | Filformat som hanteras                                              | 15 |
|   | Välja en fotolavout                                                 | 16 |
|   | Välja vilka foton som ska skrivas ut                                | 17 |
|   | Markera foton för utskrift                                          | 17 |
|   | Förbättra fotokvaliteten och använda kreativa funktioner            | 17 |
|   | Skriva ut foton                                                     | 18 |
|   | Ansluta till andra enheter                                          | 18 |
|   | Ansluta till andra enheter                                          |    |
|   | Skriva ut från en dator                                             | 18 |
|   | Spara foton på en dator                                             | 18 |
|   | Använda skrivarprogrammets alternativ                               | 19 |
|   | Ange utskriftsinställningar                                         | 19 |
| Α | Installera programvaran                                             | 21 |
|   | Felsökning för installationen                                       | 22 |
|   | Alla skrivare i Utskriftskontroll försvinner när skrivarprogrammet  |    |
|   | har installerats (endast Macintosh)                                 | 22 |
|   | Installationsprogrammet startas inte automatiskt när jag sätter     |    |
|   | i CD-skivan (endast Windows)                                        | 22 |
|   | Guiden Ny maskinvara öppnas, men den känner inte igen skrivaren     |    |
|   | (endast Windows)                                                    | 22 |
|   | Systemkravskontrollen anger att datorn kör en föråldrad version     |    |
|   | av Internet Explorer (endast Windows)                               | 22 |
|   | Datorn svarar inte efter programvaruinstallationen (endast Windows) | 22 |
|   | Dialogrutan System Requirements (systemkrav) visas under            |    |
|   | installationen                                                      | 22 |
|   | Datorn kan inte läsa CD-skivan HP Photosmart                        | 22 |
| в | HP Kundtjänst                                                       | 23 |
|   | HP Kundtjänst på telefon                                            | 23 |
|   | Råd inför telefonsamtalet                                           | 24 |
|   | Ytterligare garantialternativ                                       | 24 |
|   | Begränsad garanti                                                   | 25 |
| С | Specifikationer                                                     | 27 |
| - | Svstemkrav                                                          | 27 |
|   | - ,                                                                 |    |

| Skrivarspecifikatione | r | 27 |
|-----------------------|---|----|
|-----------------------|---|----|

# 1 Välkommen

Tack för att du valde en HP Photosmart 8200 series-skrivare! Med din nya fotoskrivare kan du skiva ut vackra foton, spara foton på datorn och enkelt skapa roliga projekt med eller utan dator.

## Hitta mer information

Skrivaren levereras med följande dokumentation:

- Installationshandbok: Med HP Photosmart 8200 series-skrivaren följer installationanvisningar som beskriver hur du installerar skrivaren.
- Användarhandbok: HP Photosmart 8200 series Användarhandbok innehåller beskrivningar av skrivarens grundläggande funktioner, förklaringar av hur du använder skrivaren utan att ansluta till en dator, samt felsökningsinformation för maskinvaran. Den finns i online-format på CD-skivan User's Guide (användarhandbok).
- **Referenshandbok**: *HP Photosmart 8200 series Referenshandbok* läser du just nu. Den innehåller grundläggande information om skrivaren, inklusive konfiguration, användning, teknisk support och garanti. Detaljerade anvisningar finns på CD-skivan *User's Guide* (användarhandbok).
- Direkthjälp för HP Photosmart: Skrivarhjälpen på skärmen för HP Photosmart innehåller beskrivningar av hur du använder skrivaren med en dator och innehåller felsökningsinformation om programvaran.

När du har installerat skrivarprogrammet HP Photosmart på datorn kan du visa direkthjälpen:

- Windows XP : Öppna Windows Start-meny och välj Program (i Windows XP väljer du Alla program) > HP > Photosmart 8200 series > Photosmart Hjälp.
- Macintosh : Välj Hjälp > Mac Hjälp i Finder och välj sedan Help Center > HP Image Zone Help > HP Photosmart Printer Help.

## Vad innehåller förpackningen?

Skrivarförpackningen innehåller följande:

- HP Photosmart 8200 series-skrivaren
- HP Photosmart 8200 series Installationshandbok
- HP Photosmart 8200 series Referenshandbok
- CD-skiva med HP Photosmart 8200 series-skrivarprogrammet
- CD-skivan User's Guide (användarhandbok)
- Pappersprov
- Förvaringsficka för fotopapper (ej tillgänglig i vissa länder/regioner)
- Trefärgad HP-bläckpatron och HP-fotopatron
- En nätdel

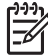

Anmärkning Innehållet kan variera efter land/region.

## Skrivarens delar

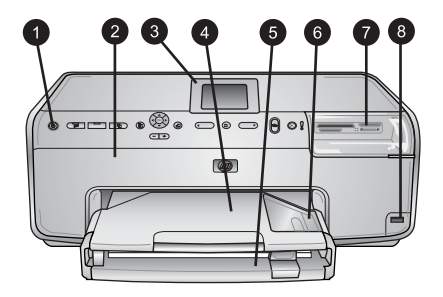

#### Skrivarens framsida

|   | 1 På: Slå på skrivaren med den här knappen.                                                                                                    |
|---|----------------------------------------------------------------------------------------------------|
| 2 | Övre lucka: Lyft på luckan om du behöver komma åt bläckpatronerna eller åtgärda<br>papperstrassel. Om du ska lyfta på den övre luckan tar du tag under HP-logotypen och<br>drar uppåt. |
| : | <b>Skrivarens skärm</b> : På den här skärmen visas foton, menyer och meddelanden.                                                                                                    |
| 4 | <b>Utfack</b> : De utmatade utskrifterna hamnar i det här facket. Ta bort det när du behöver komma åt fotofacket.                                                                      |
| ł | 5 Huvudfack: Dra ut facket och fyll på vanligt papper, OH-film, kuvert eller annat material<br>med utskriftssidan nedåt.                                                               |
| ( | Fotofack: Ta bort utfacket och fyll på papper som är mindre än 10 x 15 cm i fotofacket<br>med utskriftssidan nedåt. Papperet kan vara med eller utan flik.                             |
| 7 | 7 Platser för minneskort: Sätt i minneskort här. En lista över vilka minneskort som skrivarer<br>hanterar finns i avsnitt Filformat som hanteras.                                      |
| 8 | Kameraport: Här ansluter du en PictBridge <sup>™</sup> -digitalkamera, den trådlösa HP Bluetooth <sup>®</sup> -<br>skrivaradaptern eller en HP iPod.                                   |
| _ |                                                                                                    |

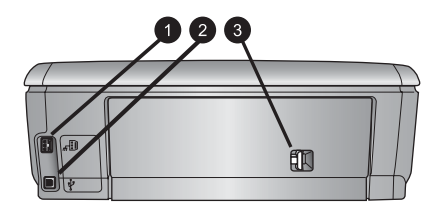

#### Skrivarens baksida

- 1 Strömkontakt: Anslut strömkabeln som levererades med skrivaren till den här porten.
- 2 **USB-port**: Anslut skrivaren till en dator via den här porten.
- 3 **Bakre lucka**: Ta bort den här luckan om du ska åtgärda papperstrassel eller installera HPmodulen för automatisk dubbelsidig utskrift. Se CD-skivan *User's Guide* (användarhandbok).

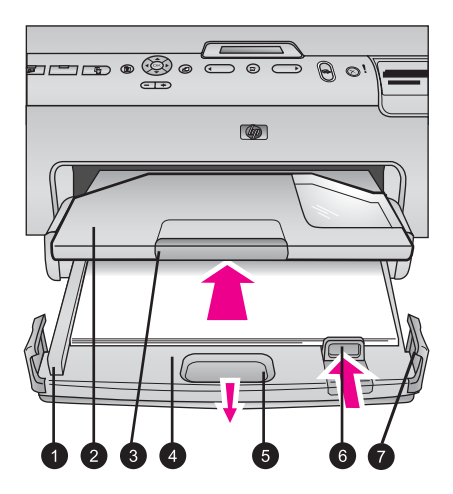

#### Huvud- och utfack

| 1 | Pappersledare: Justera pappersledaren så att den ligger an mot kanten på papperet i huvudfacket.                           |
|---|----------------------------------------------------------------------------------------------------|
| 2 | Utfack: De utmatade utskrifterna hamnar i det här facket. Ta bort det när du behöver komma åt fotofacket.                  |
| 3 | Utfackets förlängningsdel: Dra denna mot dig om du vill förlänga utfacket där utskrifterna hamnar.                         |
| 4 | Huvudfack: Dra ut det här facket och lägg i vanligt papper, OH-film, kuvert eller annat material som du vill skriva ut på. |
| 5 | Huvudfackets handtag: Dra detta mot dig om du vill förlänga huvudfacket.                                                   |
| 6 | Pappersledare för längd: Justera pappersledaren så att den ligger an mot kanten på papperet i huvudfacket.                 |
| 7 | Lésensenen Fäll ut lésensensens om du vill förlängs huvudfaskat                                                            |

7 Låsspännen: Fäll ut låsspännena om du vill förlänga huvudfacket.

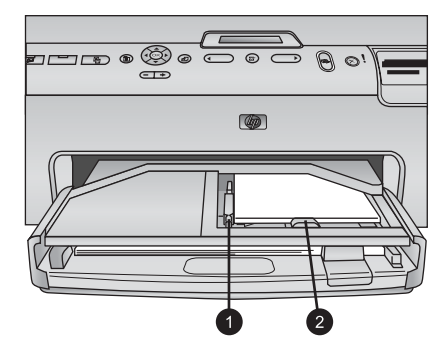

#### Fotofack

| 1 | Pappersledare: Justera pappersledaren så att den ligger an mot kanten på papperet i fotofacket.              |
|---|----------------------------------------------------------------------------------------------------|
| 2 | Pappersledare för längd: Justera pappersledaren så att den ligger an mot kanten på<br>papperet i fotofacket. |

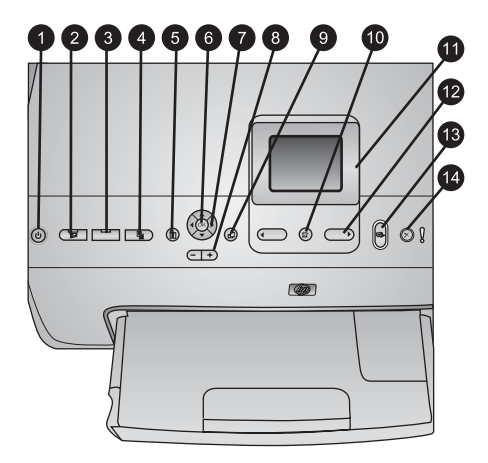

#### Kontrollpanelen

| 1  | På: Slår på skrivaren eller aktiverar energisparläget.                                                                                                    |
|----|----------------------------------------------------------------------------------------------------|
| 2  | Instant Share: Skicka valda foton via funktionen HP Instant Share i programmet HP Image Zone (förutsatt att skrivaren är ansluten till en dator).                                                                   |
| 3  | Fotofack: Välj önskat fack för nästa utskrift från kontrollpanelen. När den blå lampan<br>lyser hämtas papperet från fotofacket. När den är släckt hämtas papperet från huvudfacket.                                |
| 4  | Layout: Välj utskriftslayout för fotona. När ett minneskort sätts i visas den valda layouten nedtill i mitten av skrivarskärmen.                                                                                    |
| 5  | Meny: Visa skrivarmenyn.                                                                                                    |
| 6  | OK: Välj en meny eller ett alternativ. Spela upp/pausa videoklipp vid uppspelning.                                                                                                    |
| 7  | Navigeringspilar: Ändra storlek på beskärningsrutan, flytta mellan menyalternativ och styr uppspelningen av ett videoklipp.                                                                                         |
| 8  | <b>Zoom (+)(-)</b> : Zooma in eller zooma ut från en del av ett foto. Du kan också växla från normal förstoring till visning av nio miniatyrer i taget genom att trycka på knappen zoom (-) när du tittar på foton. |
| 9  | Rotera: Rotera ett foto eller en beskärningsruta.                                                                                                    |
| 10 | Välj foto: Välj ett fotonummer eller menyalternativ.                                                                                                    |
| 11 | Skrivarens skärm: Här visas menyer och meddelanden.                                                                                                    |
| 12 | Välj foto-pilar: Navigera bland menyalternativ och fotonummer.                                                                                                    |
| 13 | Skriv ut: Skriv ut valda foton på minneskortet från skrivaren eller från en kamera som anslutits till den främre kameraporten.                                                                                      |
| 14 | Avbryt: Avmarkera foton, lämna en meny eller avbryt en påbörjad åtgärd.                                                                                                    |

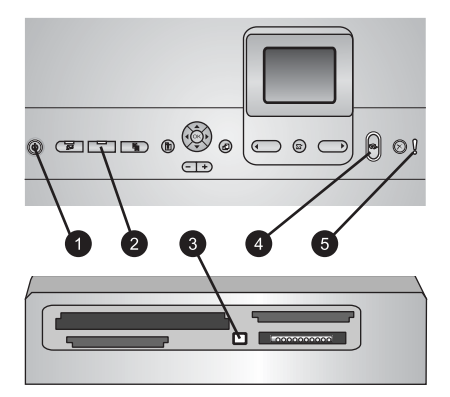

#### Indikatorlampor

| 1 | På-lampa: L | vser blå om | skrivaren är | på. I annat | fall är den | släckt. |
|---|-------------|-------------|--------------|-------------|-------------|---------|
|---|-------------|-------------|--------------|-------------|-------------|---------|

| 2 | Fotofacklampa: När denna lampa lyser hämtas papperet från fotofacket. När den är släckt |
|---|-----------------------------------------------------------------------------------------|
|   | hämtas papperet från huvudfacket. Välj önskat fack med den här knappen.                 |
| 3 | Minneskortelamna: Lycer blå om det sitter ott minneskort i skrivaren och blinkar medan  |

- 3 Minneskortslampa: Lyser blå om det sitter ett minneskort i skrivaren och blinkar medan minneskortet används. Lampan är släckt om det inte är något minneskort i skrivaren eller om det finns fler än ett.
- 4 **Utskriftslampa**: Lyser blå när skrivaren är på och redo för utskrift. Blinkar blå under utskrift och när skrivaren är upptagen med eget underhåll.
- 5 **Varningslampa**: Tänds om det uppstår problem som måste åtgärdas. Följ anvisningarna på skrivarskärmen.

## Skrivarmenyn

Öppna skrivarmenyn genom att trycka på meny.

#### Så här navigerar du i skrivarmenyn:

- Du bläddrar igenom de menyer och menyalternativ som visas på skrivarskärmen med navigeringsknapparna.
- Du visar undermenyer eller alternativ med OK.
- Tryck på avbryt -knappen för att stänga aktuell meny.

#### Skrivarens menystruktur

- Print Options (utskriftsalternativ)
  - Print all (skriv ut alla): Välj det här alternativet om du vill skriva ut alla foton på ett minneskort från skrivaren, eller från en kamera som anslutits till kameraporten.
  - Print proof sheet (skriv ut provark): Skriv ut ett provark med alla foton på det isatta minneskortet. Med hjälp av provarket kan du markera vilka foton som ska skrivas ut, antal kopior och utskriftslayout.
  - Scan proof sheet (skanna provark): Skanna ett utskrivet provark när du har markerat vilka foton som ska skrivas ut och valt antal kopior och utskriftslayout.
  - Video action prints (videoklippsutskrift): Skriv ut nio bilder som väljs automatiskt från ett videoklipp.

- Print range (utskriftsintervall): Välj utskriftsintervallets början och slut med välj foto-pilarna.
- Print index page (skriv ut indexsida): Skriv ut miniatyrer av alla foton på det isatta minneskortet.
- Print panoramic photos (skriv ut panoramafoton): Välj alternativet för att sätta på eller stänga av (standard) panoramautskrift. Välj On (på) för att skriva ut alla markerade foton med proportionen 3:1. Fyll på papper i formatet 10 x 30 cm (4 x 12 tum) före utskrift.
- Print stickers (skriv ut etiketter): Välj det här alternativet för att sätta på eller stänga av (standard) etikettutskrift. Välj On (på) för att skriva ut 16 foton per sida. Fyll på klistermaterial om så önskas.
- Passport photo mode (passfotostorlek): Väl det här alternativet för att sätta på eller stänga av passfotoläge. Om du väljer On (på) får du ett meddelande om att välja storlek för passfotot. Passfotoläge innebär att skrivaren skriver ut alla fotografier i vald storlek. Varje sida innehåller ett foto. Anger du flera kopior av samma foto visas de dock på samma sida (om det finns tillräckligt med utrymme). Låt fotona torka en vecka innan de lamineras.
- Edit (redigera)
  - Remove red-eye (ta bort röda ögon): Välj det här alternativet om du vill ta bort röda ögon från det foto som visas på skrivarens skärm.
  - Photo brightness (ljusstyrka): Öka eller minska ljusstyrkan med navigeringsknapparna.
  - Add frame (lägg till ram): Välj ett mönster eller en färg till ramen med navigeringsknapparna.
  - Add color effect (lägg till färgeffekt): Välj en färgeffekt med navigeringsknapparna. Färgeffekten påverkar inte ramar som skapats med alternativet Add frame (lägg till ram).
- Tools (verktyg)
  - View 9-up (miniatyrvisning): Visa nio bilder samtidigt från det isatta minneskortet.
  - Slide show (bildspel): Välj det här alternativet för att starta ett bildspel med alla foton på det isatta minneskortet. Tryck på avbryt -knappen om du vill avbryta bildspelet.
  - Print quality (utskriftskvalitet): Välj Best (bästa, standard) eller Normal utskriftskvalitet.
  - Print sample page (skriv ut provsida): Välj alternativet för att skriva ut en provsida, t.ex. om du vill kontrollera utskriftskvaliteten. Funktionen finns inte på alla skrivarmodeller.
  - Print test page (skriv ut testsida): Välj det här alternativet om du vill skriva ut en testsida med information om skrivaren, t.ex. vid felsökning.
  - Clean printheads (rengör skrivarhuvud): Välj det här alternativet om du vill rengöra skrivarhuvudet när vita linjer eller streck uppstår på utskrifterna.
     En testrapport skrivs ut när rengöringen är klar. Du kan rengöra skrivarhuvudet igen om rapporten visar fortsatta problem med utskriftskvaliteten.
  - Align printer (justera skrivare): Välj det här alternativet om du vill justera skrivaren när vita linjer eller streck uppstår på utskrifterna.

- Bluetooth
  - Device Address (enhetsadress): Vissa enheter med trådlös Bluetooth-teknik kräver att du anger adressen till den sökta enheten. Menyalternativet visar denna skrivaradress.
  - Device Name (enhetsnamn): Du kan välja ett enhetsnamn för skrivaren som visas för andra enheter med trådlös Bluetooth-teknik när de identifierar skrivaren.
  - Passkey (kodnyckel): Om skrivarens Security level (säkerhetsnivå) för Bluetooth är satt till High (hög) måste du ange en kodnyckel för att göra skrivaren tillgänglig för andra Bluetooth-enheter. Standardkodnyckeln är 0000.
  - Visibility (synlighet): Välj Visible to all (synlig för alla, standard) eller Not visible (osynlig). Om Visibility (synlighet) är satt till Not visible (osynlig) kan endast de andra enheter som känner till enhetens adress skriva ut till den.
  - Security level (säkerhetsnivå): Välj Low (låg) eller High (hög). Vid inställningen Low (låg) behöver inte Bluetooth-användare ange skrivarens kodnyckel. Vid inställningen High (hög) måste användare av andra enheter med trådlös Bluetooth-teknik ange skrivarens kodnyckel.
  - Reset Bluetooth options (återställ Bluetooth-alternativ): Välj alternativet om du vill återställa alla alternativ i Bluetooth-menyn till standardvärdena.
- Help (hjälp)
  - Memory cards (minneskort): Välj alternativet för att visa en lista över de minneskort som hanteras.
  - Cartridges (bläckpatroner): Välj det här alternativet för att visa en animering om hur du installerar en bläckpatron.
  - Photo sizes (fotoformat): Välj det här alternativet för att visa en lista med fotoformat och layouter som du kan välja när du skriver ut från kontrollpanelen.
  - Paper loading (papperspåfyllning): Välj det här alternativet om du vill läsa anvisningar för papperspåfyllning.
  - Paper jams (papperstrassel): Välj det här alternativet för att visa en animering om hur du åtgärdar papperstrassel.
  - **Camera connect** (anslut kamera): Välj det här alternativet om du vill läsa anvisningar om hur du ansluter en PictBridge-kamera till skrivaren.
- Preferences (inställningar)

Anmärkning En del menyalternativ är inte tillgängliga på alla

- SmartFocus: Välj On (på, standard) eller Off (av). Inställningen förbättrar suddiga foton.
- Adaptive Lighting (anpassad belysning): Välj On (på, standard) eller Off (av). Inställningen förbättrar ljus och kontrast.
- Date/time (datum/tid): Det här alternativet lägger till datum och/eller tid på fotoutskrifterna.
- Colorspace (färgrymd): Ange en färgrymd. Standardvärdet Auto-select (automatiskt val) innebär att skrivaren använder färgrymden Adobe RGB om sådan finns. Skrivaren ställs in som standard på sRGB om Adobe RGB saknas.
- Paper detect (pappersavkänning): Om du väljer On (på, standard) känner skrivaren automatiskt av papperstyp och storlek vid utskrift. Om du väljer Off

(av) blir du ombedd att ange papperstyp och storlek varje gång som du skriver ut.

- Preview animation (förhandsgranska animering): Välj On (på, standard) eller Off (av). När funktionen är aktiverad visas en förhandsgranskning av fotot med den valda layouten när du markerar ett foto. Obs! Funktionen finns inte på alla skrivarmodeller.
- Video enhancement (videoförbättring): Välj On (på, standard) eller Off (av).
   Om du väljer On (på) förbättras kvaliteten för foton som skrivs ut från videoklipp.
- Auto remove red-eye (ta bort röda ögon automatiskt): Välj det här alternativet om du vill ta bort röda ögon automatiskt från dina foton.
- Restore defaults (återställ standardvärden): Återställer fabriksinställningarna för alla menyalternativ utom Select language (välj språk) och Select country/region (välj land/region) (under Language (språk) i menyn Preference (inställningar)) och Bluetooth-inställningarna (under Bluetooth i skrivarens huvudmeny). Den här inställningen påverkar inte standardvärdena för HP Instant Share eller nätverk.
- Language (språk): Välj det här alternativet om du vill ange vilket språk som ska användas på skrivarens skärm, samt inställningar för land/region. Inställningarna för land/region påverkar hanteringen av utskriftsformat.

## Pappersinformation

Du kan skriva ut på fotopapper, vanligt papper eller små utskriftsmaterial som registerkort och kuvert.

| Papperstyp                                                  | Så här fyller du på                                                                                                    | Typ av fack                                                                                                    |  |
|-------------------------------------------------------------|----------------------------------------------------------------------------------------------------|----------------------------------------------------------------------------------------------------|--|
| Valfritt fotopapper<br>eller vanligt papper<br>som hanteras | <ol> <li>Dra ut huvudfacket med<br/>hjälp av spärren eller<br/>handtagen.</li> <li>Dra pappersledarna för<br/>bredd och längd helt åt<br/>sidan.</li> <li>Lägg i papperet med<br/>utskriftssidan nedåt. Se till<br/>att högen med papper inte<br/>överstiger kanten på<br/>pappersledaren för längd.</li> <li>Skjut pappersledaren och<br/>pappersledaren för längd<br/>inåt tills de ligger an mot<br/>kanten på papperet.</li> <li>Skjut in huvudfacket helt.</li> <li>Kontrollera att lampan på<br/>fotofackets knapp är<br/>släckt. Det innebär att<br/>utskrift sker från<br/>huvudfacket.</li> </ol> | Fyll på huvudfacket     Image: style style sty |  |

| (fortsättning)                                                                                                    |                                                                                                    |                                                                                                    |
|----------------------------------------------------------------------------------------------------|----------------------------------------------------------------------------------------------------|----------------------------------------------------------------------------------------------------|
| Papperstyp                                                                                                    | Så här fyller du på                                                                                                    | Typ av fack                                                                                              |
|                                                                                                    |                                                                                                    |                                                                                                    |
|                                                                                                    |                                                                                                    | Skjut in huvudfacket                                                                                     |
| Fotopapper upp till<br>10 x 15 cm<br>(4 x 6 tum) med<br>eller utan flikar,<br>Hagaki-kort,<br>A6-kort, kort i<br>L-format | <ol> <li>Ta bort utfacket.</li> <li>Dra ut pappersledarna för<br/>bredd och längd så att<br/>papperet får plats.</li> <li>Fyll på upp till 20 ark<br/>papper i fotofacket med<br/>utskriftssidan nedåt.<br/>Om du använder papper<br/>med flik ska kanten med<br/>flikar matas in sist.</li> <li>Skjut pappersledaren och<br/>pappersledaren för längd<br/>inåt tills de ligger an mot<br/>kanten på papperet.</li> <li>Sätt tillbaka utfacket.</li> <li>Kontrollera att lampan på<br/>fotofackets knapp är<br/>tänd. Det innebär att<br/>utskrift sker från fotofacket.</li> </ol> | Fyll på fotofacket<br>Fyll på fotofacket<br>1<br>2<br>3<br>Pappersledare<br>3<br>Pappersledare för längd |

| Papperstyp | Så här fyller du på | Ту       | p av fack                                 |
|------------|---------------------|----------|-------------------------------------------|
|            |                     |          |                                           |
|            |                     | Fy<br>pa | ll på papper och skjut in<br>ppersledarna |
|            |                     | 1        | Pappersledare                             |
|            |                     | 2        | Pappersledare för längd                   |

## Information om bläckpatroner

När du installerar och använder HP Photosmart-skrivaren för första gången är det viktigt att du använder bläckpatronerna som medföljde skrivaren. Bläcket i dessa patroner är särskilt avsett att blandas med bläcket i skrivarhuvudet.

#### Köpa nya bläckpatroner

På handbokens bakre omslag står bläckpatronernas nummer. Dessa kan variera beroende på land/region.

#### Tips om bläckpatroner

HP Vivera-bläck ger verklighetstrogen fotokvalitet och utmärkt beständighet mot blekning, vilket ger klara färger som håller i många år! HP Vivera-bläcken är särskilt utformade och vetenskapligt utprovade för bästa kvalitet, renhet och blekningsbeständighet.

För bästa utskriftskvalitet rekommenderar HP att du installerar alla bläckpatroner före angivet sista installationsdatum (på förpackningen).

För optimala utskriftsresultat rekommenderar HP att du endast använder äkta HP-bläckpatroner. Äkta HP-bläckpatroner är utformade och testade med HP-skrivare så att du enkelt får utmärkta resultat, gång på gång. Garantin täcker inte service eller reparationer som beror på att du använt annat bläck än HP:s.

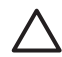

Viktigt Bläcket i bläckbehållaren kan vara under tryck. Om man petar i bläckbehållaren med något kan bläck spruta ut över hud eller saker.

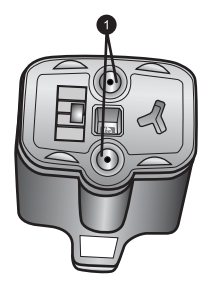

#### Bläckpatron

1 Stoppa inte in något i dessa hål

#### Installera eller byta bläckpatroner

- 1. Lyft den övre luckan med strömmen påslagen. Se till att allt förpackningsmaterial är borttaget inne i skrivaren.
- Tryck på den grå knappen nedanför en bläckpatronplats så att spärren inuti skrivaren släpper, och lyft sedan spärren.
   Bläckpatronernas platser är färgkodade för tydlighetens skull. Lyft spärren under aktuell färg när du ska installera eller byta bläckpatron. Bläckpatronernas färger är, från vänster till höger, svart, gul, ljus cyan, cyan, ljus magenta och magenta.

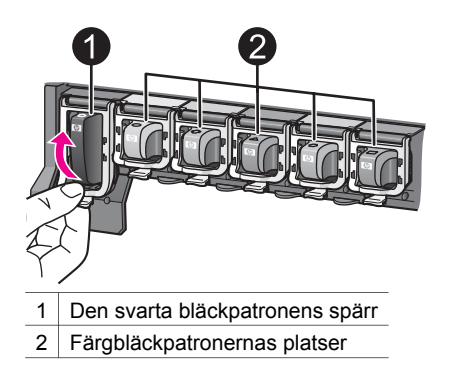

3. Om du ska byta en bläckpatron tar du bort den gamla patronen genom att dra den mot dig.

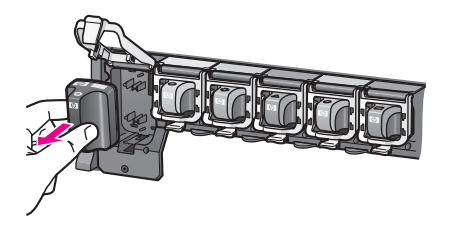

Lämna den gamla bläckpatronen till återvinning. HP:s återvinningsprogram för förbrukningsartiklar till skrivare finns i många länder/regioner. Genom programmet kan du utan kostnad lämna förbrukade bläckpatroner till återvinning. Mer information finns på www.hp.com/hpinfo/globalcitizenship/environment/ recycle/inkjet.html. Välj Sweden i listan.

4. Packa upp den nya bläckpatronen, håll den i handtaget och skjut in den på den tomma platsen.

Var noga med att sätta bläckpatronen på den plats som har en ikon med samma form och färg som den på patronen. Kopparkontakterna ska vara vända mot skrivaren när du installerar bläckpatronen.

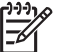

Anmärkning När du installerar och använder HP Photosmart-skrivaren för första gången är det viktigt att du använder bläckpatronerna som medföljde skrivaren. Bläcket i dessa patroner är särskilt avsett att blandas med bläcket i skrivarhuvudet.

- 5. Tryck den grå spärren nedåt tills den snäpper på plats.
- Upprepa steg 2–5 för varje bläckpatron som du byter. Du måste installera alla sex bläckpatronerna. Skrivaren fungerar inte om det saknas en bläckpatron.
- Fäll ner den övre luckan. Om inget minneskort sitter i skrivaren visar skärmen sex bläckdroppar som anger ungefärlig bläcknivå för varje bläckpatron.

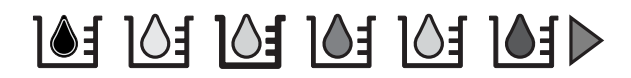

Du kan visa större ikoner med mer exakta nivåer genom att trycka på välj fotonknappen ▶.

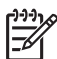

**Anmärkning** Om du använder bläck som inte tillverkats av HP visas ett frågetecken i stället för en bläckdroppe för den bläckpatronen. HP Photosmart 8200 series kan inte känna av den återstående mängden bläck i patroner som inte tillverkats av HP.

# 2 Grundläggande information om utskrift

Med HP Photosmart 8200 series-skrivaren kan du välja, förbättra och skriva ut foton utan att behöva slå på datorn. Det här avsnittet innehåller detaljerade anvisningar för hur du använder minneskort, väljer foton m.m. Mer information om avancerade funktioner, exempelvis hur du väljer och skriver ut foton med hjälp av provark, finns i *Användarhandboken* som medföljer i online-format på CD-skivan *User's Guide*.

## Använda minneskort

När du har tagit bilder med en digitalkamera, tar du ut minneskortet från kameran och sätter det i skrivaren när du vill visa och skriva ut foton. Skrivaren kan läsa följande typer av minneskort: CompactFlash<sup>™</sup>, Memory Stick, Microdrive<sup>™</sup>, MultiMediaCard<sup>™</sup>, Secure Digital<sup>™</sup> och xD-Picture Card<sup>™</sup>.

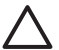

**Viktigt** Om du använder någon annan typ av minneskort kan kortet eller skrivaren skadas.

Du kan läsa mer om andra sätt att överföra foton från en digitalkamera till skrivaren i avsnittet Ansluta till andra enheter.

#### Filformat som hanteras

Skrivaren känner igen och kan skriva ut filformaten JPEG och okomprimerat TIFF direkt från minneskortet. Du kan också skriva ut videoklipp från filer i formaten Motion-JPEG QuickTime, Motion-JPEG AVI och MPEG-1. Om en digitalkamera sparar foton och videoklipp i andra filformat måste du spara ner filerna till en dator och skriva ut dem från ett program. Mer information finns i direkthjälpen för HP Photosmart.

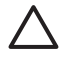

**Viktigt** Ta inte ut minneskortet medan minneskortslampan blinkar. Om lampan blinkar betyder det att skrivaren läser från minneskortet. Om du tar bort ett minneskort medan det avläses kan skrivaren eller minneskortet skadas och informationen på minneskortet kan gå förlorad.

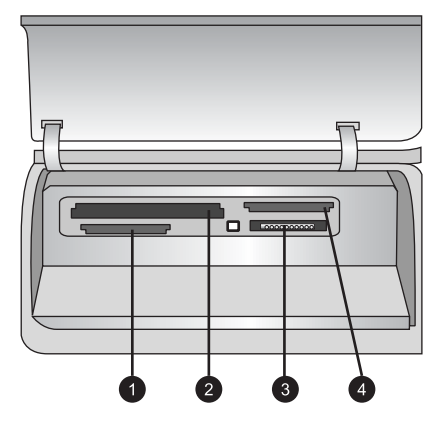

#### Platser för minneskort

- 1 Secure Digital, MultiMediaCard (MMC)
- 2 Compact Flash I och II, Microdrive
- 3 Memory Stick
- 4 xD-Picture Card

#### Så här sätter du in ett minneskort

- 1. Ta bort eventuella minneskort som redan sitter i skrivaren. Det går bara att använda ett kort i taget.
- 2. Leta upp rätt plats för minneskortet.
- 3. Sätt minneskortet i platsen med kopparkontakterna nedåt eller metallhålen mot skrivaren.
- 4. Tryck försiktigt in minneskortet i skrivaren tills det tar stopp. Skrivaren läser minneskortet och visar det första fotot på kortet. Om du har markerat foton på kortet med digitalkameran frågar skrivaren om du vill skriva ut de kameravalda fotona.

## Välja en fotolayout

Tryck på knappen **Layout** på skrivarens kontrollpanel och välj layout för de foton som du vill skriva ut. Du växlar mellan de sex layoutalternativen genom att trycka på knappen flera gånger. När ett minneskort sätts i visas den valda layouten nedtill i mitten på skrivarskärmen. Alla foton som väljs från skrivarens kontrollpanel skrivs ut med den valda layouten.

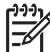

Anmärkning Skrivaren kan rotera fotona för att passa layouten.

## Välja vilka foton som ska skrivas ut

Du kan välja vilka foton som du vill skriva ut genom att titta på fotona på skrivarens skärm, skriva ut ett fotoindex eller skriva ut ett provark.

#### Så här visar du ett foto i taget på skrivarens skärm

- 1. Sätt in ett minneskort.
- Tryck på välj foto-knappen ◀ eller ►. Du kan bläddra igenom fotona snabbt genom att hålla ner knappen. När du kommer till sista fotot i endera riktningen börjar visningen om från det första eller sista fotot.

#### Så här skriver du ut ett fotoindex

- 1. Sätt in ett minneskort.
- 2. Lägg ett antal ark vanligt papper i huvudfacket. Kontrollera att fotofackets lampa är släckt, så att papper hämtas från huvudfacket.
- 3. Tryck på meny.
- 4. Välj Print options (utskriftsalternativ) och tryck på OK.
- 5. Välj Print index page (skriv ut indexsida) och tryck på OK.

## Markera foton för utskrift

Du anger vilka foton som du vill skriva ut från skrivarens kontrollpanel.

- 1. Sätt in ett minneskort.
- 2. Tryck på välj foto-knappen ◀ eller ▶ tills det foto som du vill skriva ut visas.
- Markera fotot genom att trycka på
- 4. Du kan välja fler foton genom att upprepa steg 2 och 3.

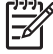

Anmärkning Om du vill välja flera kopior av samma foto trycker du på flera gånger. Det antal kopior som skrivs ut visas längst ner på skrivarens skärm.

#### Så här avmarkerar du ett foto

- 1. Tryck på välj foto-knappen ◀ eller ▶ tills det foto som du vill avmarkera visas.
- 2. Tryck på avbryt-knappen så avmarkeras fotot och skrivs inte ut.

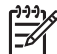

**Anmärkning** Om flera kopior av fotot är valda trycker du på **avbryt** flera gånger, tills du har tagit bort önskat antal.

## Förbättra fotokvaliteten och använda kreativa funktioner

Skrivaren har en mängd funktioner som förbättrar fotokvaliteten och kan skapa konstnärliga resultat. Utskriftsinställningarna ändrar inte originalfotot. De påverkar bara utskriften. Mer information finns i *Användarhandboken* som medföljer i onlineformat på CD-skivan *User's Guide*.

## Skriva ut foton

Det finns flera sätt att skriva ut foton utan en dator:

- Sätt in ett minneskort med foton i en av skrivarens minneskortplatser
- Anslut en PictBridge-digitalkamera till kameraporten på skrivarens framsida
- Installera HP:s trådlösa Bluetooth<sup>®</sup>-adapter och skriv ut från en digitalkamera eller annan enhet med trådlös Bluetooth-teknik

Mer information finns i *Användarhandboken* som medföljer i online-format på CD-skivan *User's Guide*.

## Ansluta till andra enheter

Skrivaren kan anslutas till andra enheter.

#### Ansluta till andra enheter

Skrivaren kan ansluta till datorer och andra enheter på flera sätt. Du kan göra olika saker beroende på anslutningstyp.

- Minneskort: Skriv ut direkt från ett minneskort till skrivaren.
- USB : Spara ner foton från ett minneskort i skrivaren till datorn, där du kan förbättra eller ordna dem i programmet HP Image Zone eller något annat program. Mer information finns i Spara foton på en dator och Använda skrivarprogrammets alternativ.
- **PictBridge**: Skriv ut direkt från en PictBridge-kompatibel digitalkamera till skrivaren.
- **Bluetooth**: Skriv ut från valfri enhet med trådlös Bluetooth-teknik till exempel en digitalkamera, en kameratelefon eller en handdator – till skrivaren. HP:s trådlösa tillvalsadapter för Bluetooth krävs.
- **HP iPod**: Skriv ut direkt från en HP iPod (med lagrade foton) till skrivaren.

Mer information finns i *Användarhandboken* som medföljer i online-format på CD-skivan *User's Guide*.

#### Skriva ut från en dator

För att kunna skriva ut från en dator måsta skrivarprogrammet vara installerat. Under installationen installeras antingen HP Image Zone (Macintosh och fullständig Windows-installation) eller HP Image Zone Express (expressinstallation i Windows) på datorn. Med det här programmet kan du sedan organisera, dela, redigera och skriva ut foton.

#### Spara foton på en dator

För att kunna arbeta med dina foton måste du föra över dem till en dator som är ansluten till skrivaren.

#### Så här sparar du foton på en Windows-dator

→ Sätt i ett minneskort i skrivaren. Programvaran HP Image Zone Transfer (HP Transfer och Snabbutskrift) öppnas på datorns skärm. Där kan du ange var på datorn som du vill spara bilder. Mer information finns i direkthjälpen för HP Image Zone.

#### Så här sparar du foton på en Macintosh-dator

- 1. Sätt i ett minneskort i skrivaren.
- 2. Vänta tills iPhoto har startats och läst in minneskortets innehåll.
- 3. Spara fotona på kortet till datorn genom att klicka på Import.

#### Använda skrivarprogrammets alternativ

Här följer några tips om hur du kan öppna och använda HP Image Zone, HP Image Zone Express och HP Instant Share.

#### HP Image Zone

HP Image Zone är ett lättanvänt program med allt du behöver för att ha kul med dina foton, utöver grundläggande fotoredigering och utskrift. Programmet ger också tillgång till HP Instant Share så att du enkelt kan dela fina foton.

#### Öppna HP Image Zone (Windows)

→ Dubbelklicka på ikonen HP Image Zone på skrivaren. Öppna direkthjälpen för HP Image Zone om du behöver hjälp.

#### Öppna HP Image Zone (Macintosh)

→ Klicka på symbolen HP Image Zone i Dock. Välj HP Image Zone Help i Hjälpmenyn om du behöver hjälp.

#### **HP Image Zone Express**

HP Image Zone Express är ett lättanvänt program med grundläggande funktioner för fotoredigering och utskrift. Programmet ger också tillgång till HP Instant Share så att du enkelt kan dela fina foton. HP Image Zone Express är bara tillgängligt för Windows.

#### Öppna HP Image Zone Express (Windows)

→ Dubbelklicka på ikonen HP Image Zone Express på skrivbordet. Öppna direkthjälpen för HP Image Zone Express om du behöver hjälp.

#### **HP Instant Share**

Med HP Instant Share kan du skicka foton till släkt och vänner utan att använda stora e-postbilagor. Mer information finns i *Användarhandboken* som medföljer i online-format på CD-skivan *User's Guide* och i direkthjälpen för HP Image Zone eller HP Image Zone Express.

#### Öppna HP Instant Share (Windows)

→ Klicka på fliken HP Instant Share i HP Image Zone eller HP Image Zone Express.

#### Öppna HP Instant Share (Macintosh)

→ Klicka på fliken Applications (program) i HP Image Zone och dubbelklicka på HP Instant Share.

#### Ange utskriftsinställningar

Utskriftsinställningarna anges som standard, men kan ändras vid behov. Du kan ange särskilda inställningar när du skriver ut från datorn. Om du ändrar inställningarna före utskrift påverkar de bara den aktuella utskriften. I en del Windows-program måste du klicka på **Egenskaper** eller **Inställningar** i dialogrutan Skriv ut för att komma åt de avancerade utskriftsfunktionerna. Mer information om utskriftsinställningar finns i direkthjälpen.

Mer information om hur du ändrar utskriftsinställningar finns i direkthjälpen och i *Användarhandboken* som medföljer i online-format på CD-skivan *User's Guide*.

# Α

# Installera programvaran

Skrivaren levereras med programvara som du kan installera på din dator. När du har följt anvisningarna som medföljde i skrivarens förpackning, kan du installera programvaran och felsöka eventuella problem med hjälp av instruktionerna i det här avsnittet.

| Windows                                                           |                                                                                                    | Macintosh                                                         |                                                                                                    |
|-------------------------------------------------------------------|----------------------------------------------------------------------------------------------------|-------------------------------------------------------------------|----------------------------------------------------------------------------------------------------|
| Viktigt! Anslut inte USB-kabeln förrän du<br>ombeds att göra det. |                                                                                                    | Viktigt! Anslut inte USB-kabeln förrän du<br>ombeds att göra det. |                                                                                                    |
| omt<br>1.<br>2.                                                   | beds att göra det.<br>Sätt i CD-skivan HP Photosmart i datorn<br>och följ anvisningarna på skärmen.<br>Dubbelklicka på filen <b>setup.exe</b> på CD-<br>skivan om inga andra anvisningar visas.<br>Välj installationstyp. Alternativet <b>Full</b><br>( <b>Recommended</b> ) installerar<br>programvara som styr skrivaren, HP<br>Lösningscenter och HP Image Zone, ett<br>lättanvänt program med allt du behöver<br>för att släppa loss kreativiteten.<br>Alternativet <b>Express</b> installerar<br>programvara som styr skrivaren, HP<br>Lösningscenter och HP Image Zone<br>Express, ett lättanvänt program med<br>grundläggande funktioner för redigering<br>och utskrift av foton. Observera att<br>alternativet <b>Express</b> inte kan väljas i<br>vissa operativsystem. | omb<br>1.<br>2.<br>3.<br>4.<br>5.<br>6.<br>7.<br>8.<br>9.         | eds att göra det.<br>Sätt i CD-skivan HP Photosmart i datorn.<br>Dubbelklicka på ikonen <b>HP Photosmart</b><br><b>CD</b> på skrivbordet.<br>Dubbelklicka på ikonen <b>HP Photosmart</b><br><b>Installer</b> . Följ anvisningarna på skärmen.<br>Ange standardpappersformat när HP<br>Setup Assistant (HP:s<br>installationsassistent) visas och klicka<br>på <b>Nästa</b> .<br>Anslut USB-kabeln till skrivaren och<br>datorn när skärmen Select Device (välj<br>enhet) visas.<br>Klicka på <b>Rescan USB</b> (sök efter USB)<br>om skrivaren inte känns av automatiskt.<br>Klicka på <b>Nästa</b> när enhetsnamnet visas<br>i enhetslistan.<br>Klicka på <b>Slutför</b> .<br>Klicka på <b>Klar</b> när skärmen |
| 3.                                                                | Anslut USB-kabeln när du blir ombedd<br>att göra det. Det kan ta flera minuter att<br>kopiera filerna, eventuellt ännu längre på<br>äldre datorer.                                                                                                    |                                                                   | Congratulations (grattis) visas. Sidan<br>HP Registration (HP:s registrering)<br>öppnas i webbläsaren.                                                                                                    |
| 4.                                                                | Fortsätt följa anvisningarna på<br>skärmarna. I vissa operativsystem kan<br>du behöva starta om datorn efter<br>installationen.                                                                                                    |                                                                   |                                                                                                    |

## Felsökning för installationen

Om skrivarprogrammet inte installerades korrekt, eller om skrivaren och datorn inte kan kommunicera efter programvaruinstallationen, kan du hitta möjliga lösningar på den här sidan. Kontrollera alla kabelanslutningar mellan skrivaren och datorn. Kontrollera även att du använder den senaste versionen av skrivarprogrammet. Du kan hämta de senaste

programuppdateringarna på HP:s supportwebbplats på www.hp.com/support. Läs skrivarens dokumentation eller kontakta HP Kundtjänst om du fortfarande behöver hjälp.

## Alla skrivare i Utskriftskontroll försvinner när skrivarprogrammet har installerats (endast Macintosh)

Avinstallera och installera om skrivarprogrammet. Starta om datorn innan du lägger till skrivaren i Utskriftskontroll.

## Installationsprogrammet startas inte automatiskt när jag sätter i CD-skivan (endast Windows)

Öppna Start-menyn i Windows och välj **Kör**. Klicka på **Bläddra** och gå till den CD-enhet som innehåller CD-skivan med HP Photosmart-programmet. Dubbelklicka på filen **setup.exe**.

## Guiden Ny maskinvara öppnas, men den känner inte igen skrivaren (endast Windows)

Du kan ha anslutit USB-kabeln innan programvaruinstallationen var klar. Ta bort USB-kabeln. Sätt i CD-skivan i CD-enheten och följ anvisningarna på skärmen. Om inga anvisningar visas kan du starta om installationen genom att dubbelklicka på filen **setup.exe** på CD-skivan. Om ett meddelande visas om att programvaran redan är installerad väljer du **Uninstall** (avinstallera) och installerar om programvaran enligt anvisningarna. Anslut inte USB-kabeln förrän du ombeds att göra det under programinstallationen.

## Systemkravskontrollen anger att datorn kör en föråldrad version av Internet Explorer (endast Windows)

Hoppa över spärren och slutför programvaruinstallationen genom att trycka på CTRL+SKIFT och klicka på **Avbryt** i dialogrutan System Requirements (systemkrav). Du måste uppdatera Internet Explorer omedelbart efter att ha installerat HP Photosmart-programmet, annars fungerar inte HP-programmet som det ska. **Obs**! Du behöver inte installera om HP-programmet efter att ha uppdaterat Internet Explorer.

#### Datorn svarar inte efter programvaruinstallationen (endast Windows)

Ett antivirusprogram eller annat program kanske körs i bakgrunden och saktar ner installationen. Vänta tills programmet har slutat kopiera filer. Det kan ta flera minuter. Om datorn fortfarande inte svarar efter flera minuter kan du prova att starta om datorn, pausa eller avaktivera eventuella antivirusprogram, stänga alla andra program och installera om skrivarprogrammet. **Obs**! Antivirusprogrammet aktiveras automatiskt när du startar om datorn.

#### Dialogrutan System Requirements (systemkrav) visas under installationen

En komponent i datorsystemet uppfyller inte lägsta systemkrav. Uppgradera komponenten till lägsta systemkrav och installera om skrivarprogrammet.

#### Datorn kan inte läsa CD-skivan HP Photosmart

Kontrollera att CD-skivan inte är smutsig eller repig. Om alla CD-skivor utom CD-skivan HP Photosmart fungerar, kan CD-skivan i fråga vara skadad. Du kan hämta programvaran från HP:s supportwebbplats eller beställa en ny CD från HP Kundtjänst. Om andra CD-skivor inte heller fungerar kan CD-enheten behöva service.

# B HP Kundtjänst

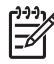

Anmärkning Namnet på HP:s supporttjänster kan variera mellan olika länder.

Gör så här om fel uppstår:

- 1. Läs dokumentationen som medföljde skrivaren.
  - Installationshandbok: Med HP Photosmart 8200 series-skrivaren följer installationanvisningar som beskriver hur du installerar skrivaren.
  - Användarhandbok: HP Photosmart 8200 series Användarhandbok innehåller beskrivningar av skrivarens grundläggande funktioner, förklaringar av hur du använder skrivaren utan att ansluta till en dator, samt felsökningsinformation för maskinvaran. Den finns i online-format på CD-skivan User's Guide (användarhandbok).
  - Direkthjälp för HP Photosmart-skrivaren: Direkthjälpen för HP Photosmart-skrivaren beskriver hur du använder skrivaren med en dator och innehåller felsökningsinformation om programvaran. Information om hur du visar direkthjälpen finns i Hitta mer information.
- 2. Om denna information inte löser problemet går du till www.hp.com/support. Här kan du:
  - Läsa supportwebbsidor
  - Kontakta HP via e-post
  - Få teknisk direktsupport via chatt
  - Hämta programvaruuppdateringar

Vilken typ av support som erbjuds varierar beroende på produkt, land/region och språk.

- Endast för Europa : Kontakta din lokala återförsäljare. Om ett maskinvarufel uppstår ska du lämna in skrivaren där du köpte den. Servicen är kostnadsfri under garantitiden. Efter garantitidens utgång debiteras du en serviceavgift.
- 4. Om du inte kan lösa problemet med hjälp av direkthjälpen på datorn eller HP:s webbsidor ringer du till HP Kundtjänst. En lista med telefonnummer för olika länder/regioner finns på insidan av den här handbokens främre omslag.

### HP Kundtjänst på telefon

Du kan få kostnadsfri telefonsupport under garantitiden. Mer information finns på garantibeviset. Du kan också gå till www.hp.com/support och se hur lång tid som återstår av supporttiden. Efter perioden med kostnadsfri support kan du få hjälp från HP mot en extrakostnad. Kontakta din HP-återförsäljare eller ring supporttelefonnumret för Sverige för mer information om supportalternativ.

För HP-support via telefon ringer du supporttelefonnumret för Sverige. Normal samtalstaxa gäller. **Västeuropa** : Kunder i Belgien, Danmark, Finland, Frankrike, Irland, Italien, Nederländerna, Norge, Portugal, Schweiz, Spanien, Storbritannien, Sverige, Tyskland och Österrike hittar sina supportnummer på www.hp.com/support.

Andra länder/regioner: En lista med supporttelefonnummer finns på insidan av den här handbokens främre omslag.

#### Råd inför telefonsamtalet

Ha datorn och skrivaren i närheten när du ringer HP Kundtjänst. Var beredd att uppge följande information:

- Skrivarens modellnummer (står på skrivarens framsida)
- Skrivarens serienummer (står på skrivarens undersida)
- Datorns operativsystem
- Skrivarprogrammets version:
  - Windows: Du kan kontrollera vilken version av skrivarprogrammet du har genom att högerklicka på ikonen HP Digital Imaging Monitor i Windows aktivitetsfält och välja About.
  - Macintosh: Du kan kontrollera vilken version av skrivarprogrammet du har i dialogrutan Skriv ut.
- Meddelanden som visas på skrivarens skärm eller på datorskärmen
- Svar på följande frågor:
  - Har den situation som du ringer om uppstått förut? Kan du återskapa situationen?
  - Hade du installerat n\u00e3gon ny maskin- eller programvara p\u00e5 datorn i samband med att situationen uppstod?

#### Ytterligare garantialternativ

För en extrakostnad kan du få utökad service. Gå till www.hp.com/support och välj land/region och språk, så kan du hitta information om utökad service.

## **HP-garanti**

| HP-produkt                                      | Omfattning                                                                                                    |
|-------------------------------------------------|----------------------------------------------------------------------------------------------------|
| Programvara                                     | 90 dagar                                                                                                    |
| Bläckpatroner                                   | Tills HP-bläcket är slut eller till och med det sista<br>giltighetsdatum som står tryckt på patronen (vilket som inträffar<br>först). Garantin gäller inte HP-bläckprodukter som har fyllts på,<br>ändrats, reparerats, missbrukats eller manipulerats. |
| Tillbehör                                       | 1 år                                                                                                    |
| Skrivarens kringutrustning (se uppgifter nedan) | 1 år                                                                                                    |

#### A. Omfattning

- 1. Hewlett-Packard (HP) garanterar att den ovan angivna HP-produkten inte är behäftad med material- eller tillverkningsfel under ovan angivna tid. Garantin gäller från och med inköpsdatum.
- För program gäller HP:s begränsade garanti endast om programinstruktioner inte har kunnat köras. HP garanterar inte att någon produkt kommer att ha helt oavbruten eller felfri drift.
- HP:s begränsade garanti omfattar endast sådana fel som uppstår till följd av normal användning och täcker inte andra typer av problem, inklusive sådana som uppstår till följd av:
  - a. felaktigt underhåll och d:o modifiering
  - b. användning av programvara, media, delar eller förbrukningsartiklar som inte tillhandahållits eller omfattas av support av HP
  - c. användning som faller utanför produktspecifikationen
  - d. obehörig användning eller felaktig användning.
- 4. För HP:s skrivarprodukter gäller att användning av bläckpatroner från annan leverantör än HP eller en påfylld bläckpatron inte påverkar kundens garanti eller ett supportavtal som kunden har med HP. Om ett fel eller en skada på skrivaren kan härledas från användning av en bläckpatron från annan leverantör eller en påfylld bläckpatron, debiterar HP gångse taxa för tids- och materialåtgång för att avhjälpa felet eller skadan.
- Om HP under garantiperioden meddelas om fel på någon produkt som täcks av HP:s garanti skall HP antingen reparera eller byta ut produkten efter eget gottfinnande.
- Om HP inte kan reparera eller byta ut en felaktig produkt som täcks av garantin skall HP betala tillbaka produktens inköpspris inom en rimlig tid efter att ha meddelats om felet.
- 7. HP är inte skyldigt att reparera, ersätta eller erlägga kompensation för en produkt förrän kunden returnerat den defekta produkten till HP.
- Ersättningsprodukter kan vara antingen nya eller likvärdiga nya, under förutsättning att dess funktionalitet minst motsvarar den produkt som ersätts.
- 9. HP:s produkter kan innehålla återanvända delar, komponenter eller material som är likvärdiga nya.
- 10. HP:s begränsade garanti gäller i alla länder där den aktuella HP-produkten distribueras av HP. Avtal för ytterligare garantiservice, exempelvis service på plats, kan finnas tillgängliga hos alla av HP auktoriserade serviceföretag i länder där produkten säljs av HP eller av en auktoriserad importör.

#### B. Begränsningar i garantin

SÅVIDA INTE ANNAT STADGAS I LOKAL LAGSTIFTNING, LÄMNAR HP OCH DESS

- TREDJEPARTSLEVERANTÖRER INGA ANDRA GARANTIER, VARKEN UTTRYCKLIGEN ELLER
- UNDERFÖRSTÅTT, OM SÄLJBARHET, KVALITETSNIVÅ ELLER LÄMPLIGHET FÖR SPECIELLA ÄNDAMÅL. C. Ansvarsbegränsning
  - I den utsträckning lagen föreskriver utgör den ersättning som anges i denna garanti den enda gottgörelse kunden har rätt till.
  - 2. UTÖVER DE SKYLDIGHETER SOM NÄMNS SPECIFIKT I DENNA GARANTI, KAN HP OCH DESS UNDERLEVERANTÖRER UNDER INGA OMSTÄNDIGHETER HÅLLAS ANSVARIGA FÖR DIREKTA, INDIREKTA, SÄRSKILDA ELLER OFÖRUTSEDDA SKADOR ELLER FÖLJDSKADOR, OAVSETT OM GARANTI, KONTRAKT ELLER ANDRA LAGLIGA GRUNDER ÅBEROPAS.
- D. Lokal lagstiftning
  - Denna garanti ger kunden specifika lagliga rättigheter. Kunden kan också ha andra rättigheter, som kan variera i olika stater i USA, i olika provinser i Kanada och i olika länder i övriga världen.
  - 2. I det fall då denna garanti strider mot den lag som gäller där kunden använder HP-produkten, ska denna garanti anses modifierad så att den överensstämmer med denna lag. I vissa ländder är friskrivningar och begränsningar i garantin inte tillåtna, varför ovanstående friskrivningar och begränsningar inte gäller alla kunder. I exempelvis vissa stater i USA, liksom i vissa andra länder (däribland vissa provinser i Kanada), är följande tillåtet:
    - a. Förhindra att friskrivningarna och begränsningarna i denna garanti begränsar konsumentens lagstadgade rättigheter (t.ex. i Storbritannien).
    - b. I övrigt begränsa en tillverkares möjligheter att hävda sådana friskrivningar och begränsningar, eller
  - c. Bevilja kunden ytterligare rättigheter, specificera giltighetstid för underförstådda garantier som tillverkaren inte kan frånsäga sig eller förbjuda begränsningar i giltighetstid för underförstådda garantier.
  - 3. MED REŠERVATION FŐR VAD LAGEN FÖRESKRIVER, BEGRÄNSAR ELLER ÄNDRAR VILLKOREN I DETTA GARANTIAVTAL INTE DE LAGENLIGA RÄTTIGHETER SOM GÄLLER VID FÖRSÄLJNING AV HP-PRODUKTER TILL SÅDANA KUNDER, UTAN ÄR ETT TILLÄGG TILL DESSA RÄTTIGHETER.

#### Information om HP's begränsade garanti

Kära Kund,

Av bilagda förteckning framgår namn och adress till det HP-företag som svarar för HP's begränsade garanti (fabriksgaranti) i Sverige.

## Ni kan även ha tillkommande lagstadgade rättigheter som följer av Ert avtal med inköpsstället. Dessa rättigheter inskränks inte av fabriksgarantin.

Sverige: Hewlett-Packard Sverige AB, SE-169 85 Stockholm

Bilaga B

# C Specifikationer

I det här avsnittet hittar du systemkraven för installation av HP Photosmart skrivarprogramvara samt viktiga tekniska uppgifter om skrivaren.

En fullständig lista över skrivarspecifikationer och systemkrav finns i direkthjälpen för HP Photosmart. Information om hur du visar direkthjälpen för HP Photosmart finns i Välkommen.

## Systemkrav

| Komponent          | Minimikrav – Windows                                                                        | Minimikrav – Macintosh                                                           |
|--------------------|---------------------------------------------------------------------------------------------|----------------------------------------------------------------------------------|
| Operativsystem     | Microsoft <sup>®</sup> Windows 98, 2000<br>Professional, ME, XP Home<br>och XP Professional | Mac <sup>®</sup> OS X 10.2.x, 10.3.x<br>eller senare                             |
| Processor          | Intel <sup>®</sup> Pentium <sup>®</sup> II (eller<br>motsvarande) eller högre               | G3 eller högre                                                                   |
| RAM                | 64 MB (128 MB<br>rekommenderas)                                                             | Mac OS X 10.2.x, 10.3.x eller<br>senare: 128 MB                                  |
| Ledigt diskutrymme | 500 MB                                                                                      | 150 MB                                                                           |
| Bildskärm          | 800 x 600, 16-bitars eller mer                                                              | 800 x 600, 16-bitars eller mer                                                   |
| CD-ROM-enhet       | 4x                                                                                          | 4x                                                                               |
| Anslutningar       | <b>USB</b> : Microsoft Windows 98,<br>2000 Professional, ME, XP<br>Home och XP Professional | <b>USB:</b> Främre och bakre<br>portar (Mac OS X 10.2.x,<br>10.3.x eller senare) |
|                    | PictBridge: via främre<br>kameraport                                                        | PictBridge: via främre<br>kameraport                                             |
|                    | Bluetooth: via tillbehöret HP trådlös Bluetooth-adapter                                     | Bluetooth: via tillbehöret HP trådlös Bluetooth-adapter                          |
| Webbläsare         | Microsoft Internet Explorer<br>5.5 eller senare                                             | _                                                                                |

#### Skrivarspecifikationer

| Kategori      | Specifikationer                                                                                                    |
|---------------|----------------------------------------------------------------------------------------------------|
| Anslutningar  | <b>USB</b> : Microsoft Windows 98, 2000 Professional, Me, XP<br>Home och XP Professional; Mac OS X 10.2.x, 10.3.x<br>eller senare                                                              |
| Bildfilformat | JPEG Baseline<br>TIFF 24-bit RGB okomprimerat interleaved<br>TIFF 24-bit YCbCr okomprimerat interleaved<br>TIFF 24-bit RGB packbitar interleaved<br>TIFF 8-bit gråskala okomprimerat/packbitar |

#### Bilaga C

| Kategori                       | Specifikationer                                                                                                    |
|--------------------------------|----------------------------------------------------------------------------------------------------|
|                                |                                                                                                    |
|                                | TIFF 8-bit palettfarg okomprimerat/packbitar                                                                                                    |
|                                |                                                                                                    |
| Videofilformat                 | Motion-JPEG AVI                                                                                                    |
|                                | Motion-JPEG QuickTime                                                                                                    |
|                                | MPEG-1                                                                                                    |
| Materialspecifikationer        | Rekommenderad största längd: 61 cm                                                                                                    |
|                                | Rekommenderad största papperstjocklek: 292 µm                                                                                                    |
|                                | Rekommenderad största kuverttjocklek: 673 µm                                                                                                    |
| Materialformat som hanteras    | Storlekar som hanteras vid utskrift från dator                                                                                                    |
|                                | 7,6 x 12,7 cm till 22 x 61 cm                                                                                                    |
|                                | Storlekar som hanteras vid utskrift från<br>kontrollpanelen                                                                                                |
|                                | Metriska format: A6, A4, 10 x 15 cm (med och utan flik);                                                                                                   |
|                                | Tumformat: 3,5 x 5 tum, 4 x 6 tum (med och utan flik),                                                                                                    |
|                                | Övriga format: Hagaki och L-storlek                                                                                                    |
| Matarialtunar com bantaraa     | Pannar (vanligt inkigt fotononnar och                                                                                                    |
| materialtyper som nanteras     | panoramafotopapper)                                                                                                    |
|                                | Kuvert                                                                                                    |
|                                | OH-film                                                                                                    |
|                                | Etiketter                                                                                                    |
|                                | Kort: register, gratulationskort, Hagaki, A6, L-storlek                                                                                                    |
|                                | Transfertryck för T-shirt                                                                                                    |
|                                | Avery C6611 och C6612 fotoetiketter: 10 x 15 cm                                                                                                    |
|                                | (4 x 6 tum), 16 rektangulära eller ovala etiketter per ark                                                                                                 |
| Minneskort                     | CompactFlash Type I och II, Microdrive, MultiMediaCard<br>Secure Digital, Memory Sticks, xD-Picture Card                                                   |
| Filformat som hanteras av      | Utskrift: Se Bildfilformat tidigare i tabellen.                                                                                                    |
| minneskortet                   | Spara: Alla filformat                                                                                                    |
| Pappersmagasin –               | Huvudfack                                                                                                    |
| materialstorlekar som hanteras | 8 x 13 cm till 22 x 61 cm                                                                                                    |
|                                | Fotofack                                                                                                    |
|                                | Upp till 10 x 15 cm (4 x 6 tum), med eller utan flik                                                                                                    |
|                                | Utfack                                                                                                    |
|                                | Alla format som hanteras i huvudfacket och fotofacket                                                                                                    |
| Pappersfackets kapacitet       | Huvudfack                                                                                                    |
|                                | 100 ark vanligt papper; 14 kuvert; 20–40 kort (beroende<br>på tjocklek); 30 ark etiketter; 25 ark OH-film, transfertryck<br>för t-shirt, 10 ark fotopapper |

| Kategori                  | Specifikationer                                                                                                    |  |
|---------------------------|----------------------------------------------------------------------------------------------------|--|
|                           | 50 ark vanligt papper; 10 kort eller kuvert; 25 ark etiketter eller transfertryck för t-shirt                                                      |  |
| Driftsmiljö               | Rekommenderad temperatur: 15–30 °C                                                                                                    |  |
|                           | Högsta temperatur: 5–40 °C                                                                                                    |  |
|                           | Förvaringstemperatur: -40-60 °C                                                                                                    |  |
|                           | Rekommenderad luftfuktighet: 20-80 % RF                                                                                                    |  |
|                           | Högsta luftfuktighet: 10–80 % RF                                                                                                    |  |
| Fysiska specifikationer   | <b>Höjd</b> : 16,0 cm                                                                                                    |  |
|                           | Bredd: 44,7 cm                                                                                                    |  |
|                           | <b>Djup</b> : 38,5 cm                                                                                                    |  |
|                           | <b>Vikt</b> : 8,5 kg                                                                                                    |  |
| Strömförbrukning          | Utskrift, genomsnitt: 75 W                                                                                                    |  |
|                           | Utskrift, max.: 94 W                                                                                                    |  |
|                           | <b>Viloläge</b> : 13,3–16,6 W                                                                                                    |  |
| Nätdelens modellnummer    | HP art.nr 0957-2093                                                                                                    |  |
| Strömförsörjning          | 100–240 V växelström (± 10%), 50–60 Hz (± 3 Hz)                                                                                                    |  |
| Bläckpatroner             | HP gul bläckpatron, HP cyan bläckpatron, HP ljus cyan<br>bläckpatron, HP magenta bläckpatron, HP ljus magenta<br>bläckpatron, HP svart bläckpatron |  |
|                           | Anmärkning Numren till de bläckpatroner som kan användas till skrivaren står på baksidan av den här handboken.                                     |  |
| Utskriftshastighet (max.) | Svartvita utskrifter: 32 sidor per minut                                                                                                    |  |
|                           | Färgutskrifter: 31 sidor per minut                                                                                                    |  |
|                           | Foton: 14 sekunder per foto 10 x 15 cm (4 x 6 tum)                                                                                                 |  |
| USB-stöd                  | Microsoft Windows 98, 2000 Professional, ME, XP Home<br>och XP Professional                                                                        |  |
|                           | Mac OS X 10.2.x, 10.3.x eller senare:                                                                                                    |  |
|                           | HP rekommenderar en USB-kabel som följer standarden                                                                                                |  |

Bilaga C

#### **Regulatory notices**

#### Hewlett-Packard Company

This device complies with part 15 of the FCC Rules. Operation is subject to the following two conditions:

- This device may not cause harmful interference, and
- This device must accept any interference received, including interference that may cause undesired operation.

Pursuant to Part 15.21 of the FCC Rules, any changes or modifications to this equipment not expressly approved by Hewlett-Packard Company may cause harmful interference, and void your authority to operate this equipment. Use of a shielded data cable is required to comply with the Class B limits of Part 15 of the FCC Rules.

For further information, contact: Hewlett-Packard Company, Manager of Corporate Product Regulations, 3000 Hanover Street, Palo Alto, CA 94304, (650) 857-1501.

#### Note

This equipment has been tested and found to comply with the limits for a Class B digital device, pursuant to part 15 of the FCC rules. These limits are designed to provide reasonable protection against harmful interference in a residential installation. This equipment generates, uses, and can radiate radio frequency energy and, if not installed and used in accordance with the instructions, can cause harmful interference to radio communications. However, there is no guarantee that interference will not occur in a particular installation. If this equipment does cause harmful interference to radio or television reception, which can be determined by turning the equipment off and on, the user is encouraged to try to correct the interference by one or more of the following measures:

- Reorient or relocate the receiving antenna.
- Increase the separation between the equipment and the receiver.
- Connect the equipment into an outlet on a circuit different from that to which the receiver is connected.
- Consult the dealer or an experienced radio/TV technician for help.

#### LED indicator statement

The display LEDs meet the requirements of EN 60825-1.

사용자 인내문(B금 기기)

이 기가는 비업무용으로 전자파장해검정을 받은 기가로서, 주거지역에서는 물론 모든 시역에서 시용할 수 있읍니다.

この装置は、情報処理装置等電波障害自主規制協議会(VCCI)の基準 に基づくクラスB情報技術装置です。この装置は、家庭環境で使用すること を目的としていますが、この装置がラジオやテレビジョン受信機に近接して 使用されると受信障害を引き起こすことがあります。 取り扱い説明書に従って正しい取り扱いをして下さい。

製品には、同梱された電源コードをお使い下さい。 同梱された電源コードは、他の製品では使用出来ません。